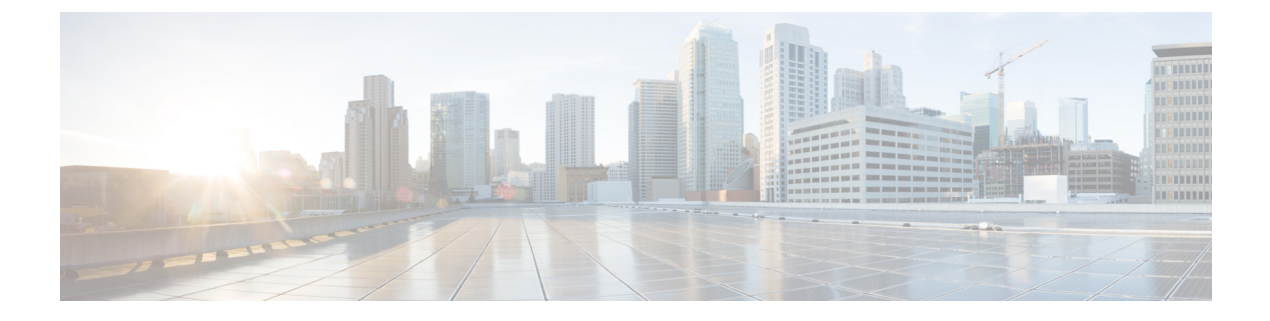

## **Connect to the with the serial console**

• Connect to the Cisco IC3000 with the serial console, on page 1

## **Connect to the Cisco IC3000 with the serial console**

This section describes how to establish a connection to the Cisco IC3000 from Windows 10 using PuTTY. It is required to perform a sensor management extension installation and to enable Active Discovery (optional) when performing a manual installation.

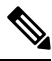

Note

e This procedure will also work for other versions of Windows.

## **Requirements:**

- A RJ45 or mini USB console cable.
- A serial console emulator, like PuTTY.

To connect a console to the Cisco IC3000:

## Procedure

**Step 1** Download and install on your computer a serial console emulator like PuTTY. Refer to its own documentation to use it.

**Step 2** Connect your computer to the Cisco IC3000 through its serial port using the RJ45 or mini USB console cable. If you are using **Windows**, you need to identify to which COM port the console is connected.

To identify the COM port:

Step 3 Right click on the Windows Start icon and select "Device Manager".

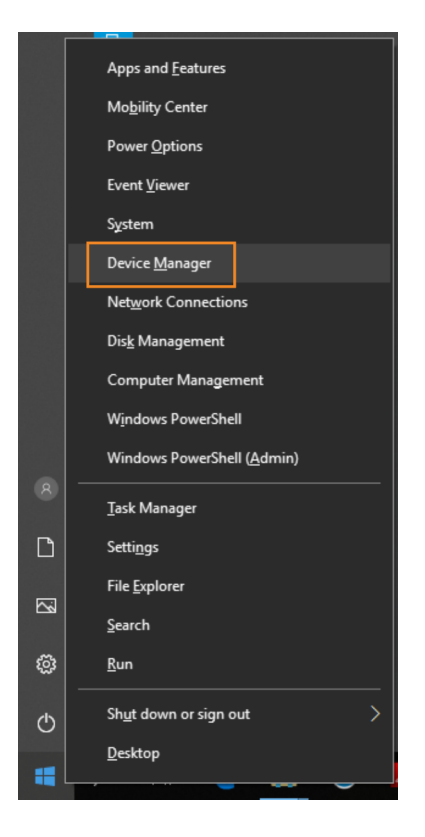

**Step 4** Scroll down and click "Ports (COM & LPT)" menu. The COM number appears.

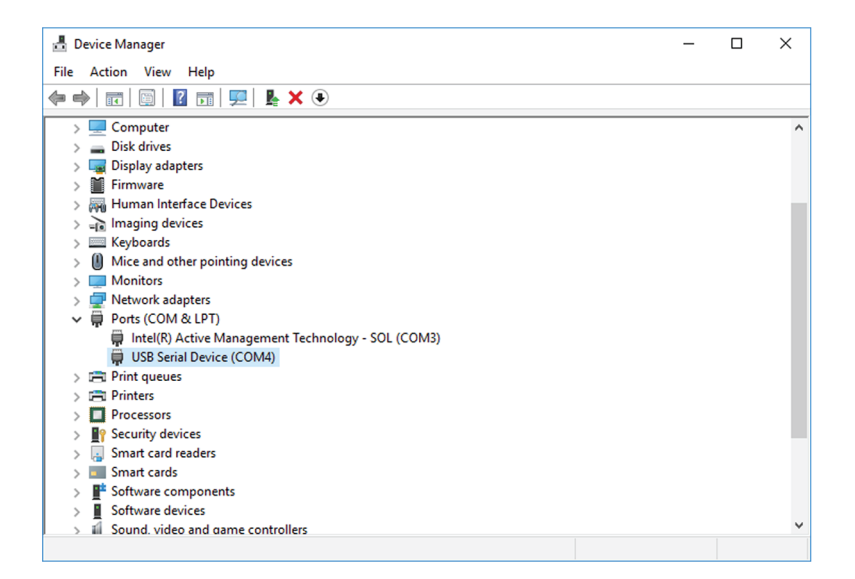

To start a connection to the Cisco IC3000:

- **Step 5** Make sure there is no USB drive plugged into the Cisco IC3000.
- **Step 6** Disconnect the Cisco IC3000 from the DC Current source.
- **Step 7** Open PuTTY.

The following screen appears:

| 🕵 PuTTY Configuration                                                                                                    |                                                                                                    | ?                      | Х |  |
|----------------------------------------------------------------------------------------------------|----------------------------------------------------------------------------------------------------|------------------------|---|--|
| Category:                                                                                                    |                                                                                                    |                        |   |  |
| Session     Logging     Terminal     Keyboard     Bell     Features     Window     Appearance     Behaviour     Translation     Selection     Colours     Connection     Data     Proxy     Telnet     Rlogin     Serial | Basic options for your PuTTY session Specify the destination you want to connect to Serial line Specd COM4 Solution Connection type: Raw Telnet Rogin SSH Saved Session Saved Session Sa |                        |   |  |
|                                                                                                    | Default Settings                                                                                                    | Load<br>Save<br>Delete |   |  |
|                                                                                                    | Close window on exit:<br>Always Never Only on clean exit                                                                                                    |                        |   |  |

**Step 8** Select Serial for the Connection type.

- Step 9Enter "COM<number>" into the serial line field.Set speed at 9600.
- **Step 10** Click Open to display the shell prompt for PuTTY.
- **Step 11** Connect the Cisco IC3000 to the DC current source.

Wait a few moments. When booting is complete, the shell prompt will ask you to press return to start. The connection has established with success.

| Putty                                                                               | - | × |
|-------------------------------------------------------------------------------------|---|---|
| * Starting libvirt log management daemon: virtlogd [ ok ]                           |   | ^ |
| Starting crond: OK<br>G                                                             |   |   |
| enerated unique Monit id 1b1683c8bdc9a2a69bec1e357b2af936 and stored to '/var/ru    |   |   |
| N/MONIL.IG<br>Starting Monit 5.14 daemon with http interface at /var/run/monit.sock |   |   |
|                                                                                     |   |   |
|                                                                                     |   |   |
|                                                                                     |   |   |
|                                                                                     |   |   |
|                                                                                     |   |   |
|                                                                                     |   |   |
|                                                                                     |   |   |
|                                                                                     |   |   |
|                                                                                     |   |   |
|                                                                                     |   |   |
|                                                                                     |   |   |
|                                                                                     |   |   |
|                                                                                     |   |   |
|                                                                                     |   |   |
| Press RETURN to get started                                                         |   |   |
|                                                                                     |   |   |
|                                                                                     |   |   |
|                                                                                     |   |   |
|                                                                                     |   | ~ |